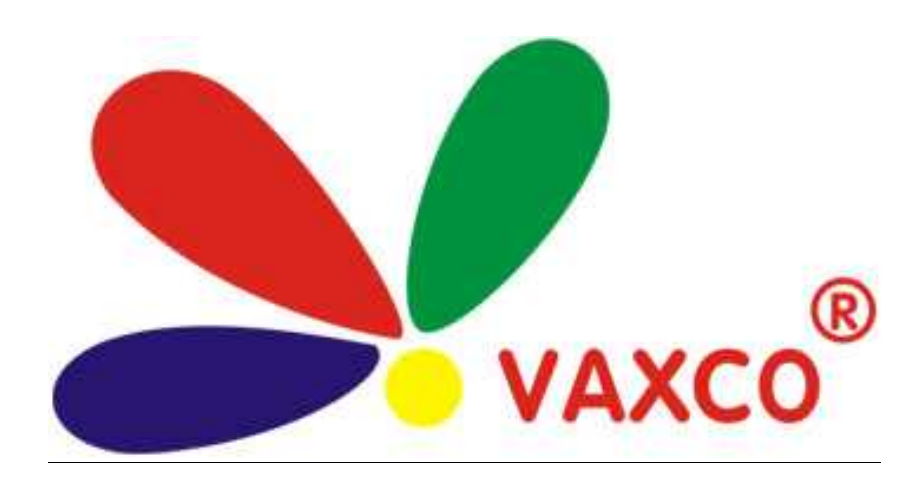

# HÖÔÌNG DAĨN CAI ÑAÏT CAMERA QUAN SAÌT QUA INTERNET

## <u>I. HÖÔÌNG DAĨN ÑAÎNG KYÌTEÌN MIEÌN :</u>

Ngöôi sôiduing (NSD) thao taic theo caic hôôing dain nhö sau : <u>Bôôic 1</u> : Môi <u>InternetExplorer</u> truy caip vano trang Web : <u>http://www.dyndns.com</u> : H.1.

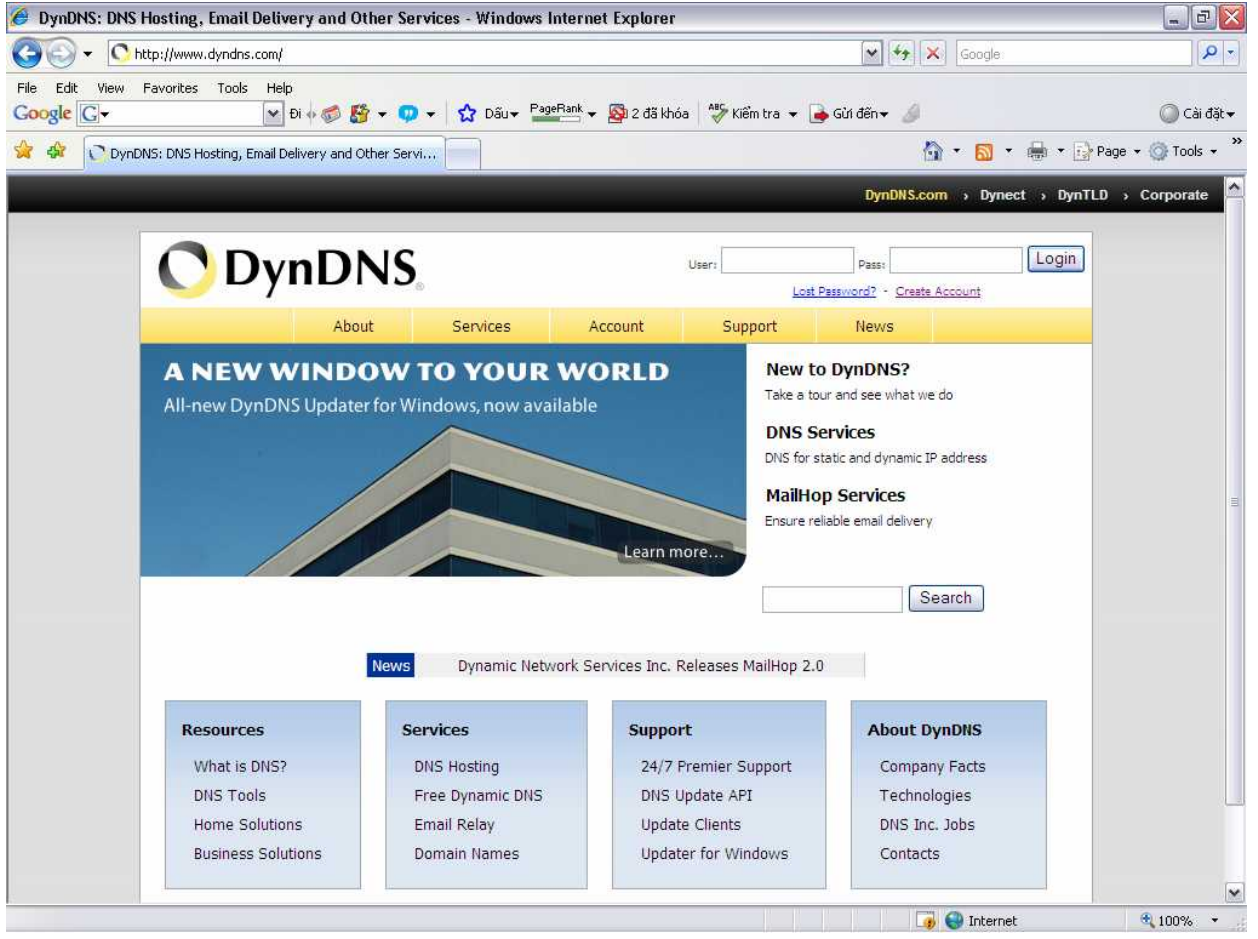

Hình .1

 Add : 189A LyìThöông Kieit P.7-Q.11 – ÑT : (08).955.22.70 – Fax: (08). 264.30.38
 Trang 1

 KTV : Train Vieit Hoang
 HP : 0909.999.360
 Email : hoangvaxco@vantech.com.vn

#### www.vantech.com.vn

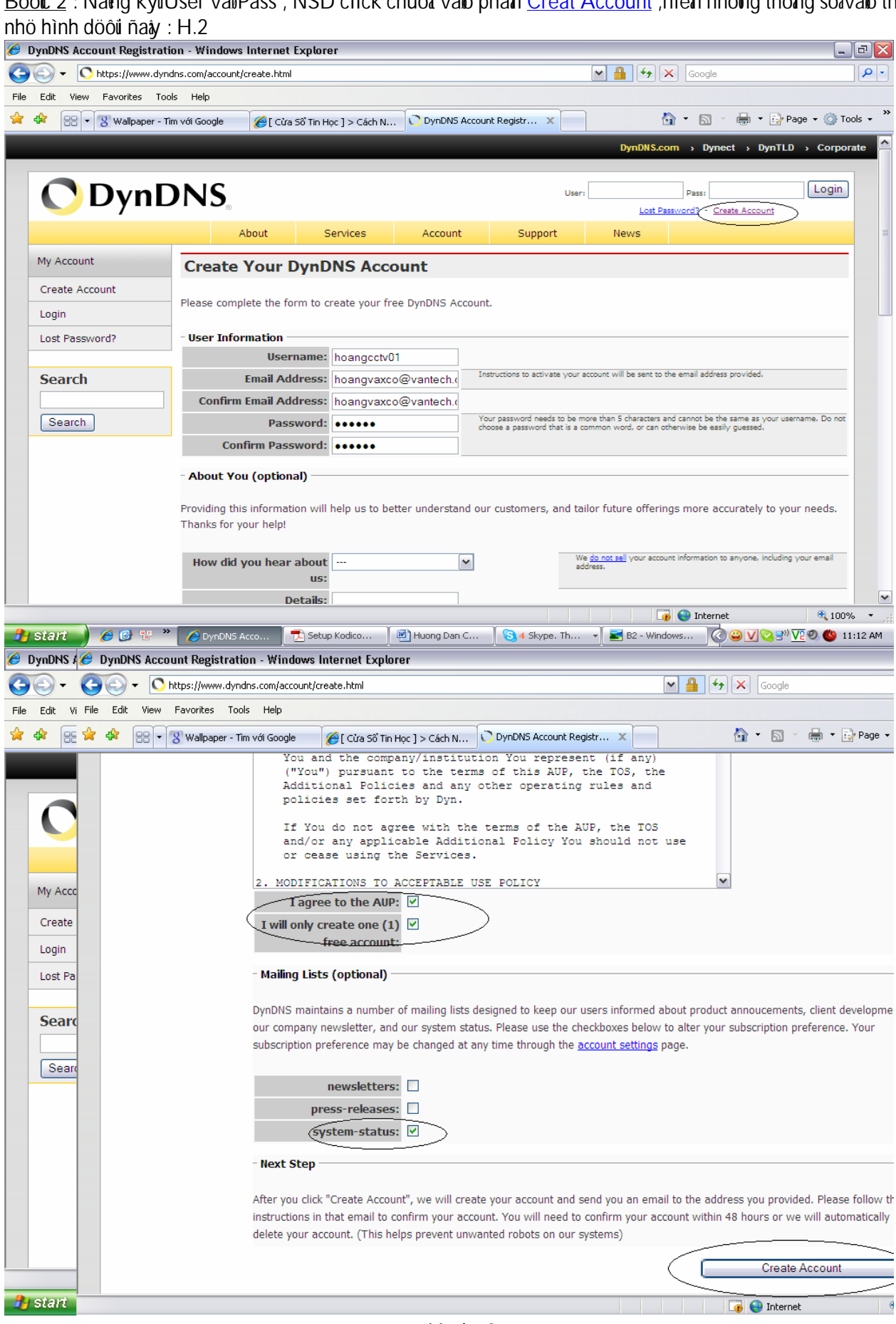

Bööt: 2 : Naing kyiUser varPass, NSD click chuot varo phain Creat Account, niein nhöing thoing solvaro theo

Hình .2

Add : 189A LyìThöông Kiet P.7-Q.11 – ÑT : (08).955.22.70 – Fax: (08). 264.30.38 Trang 2 KTV : Train Viet Hoang - HP : 0909.999.360 Email : hoangvaxco@vantech.com.vn

#### www.vantech.com.vn

<u>Böôic 3</u> : Sau khi <u>Create Account</u> xong , NSD pha**í** ñaing nhaip vaio hoip thö Mail ñeikích hoait tai khoain cuia trang www.dyndns.com : H.3

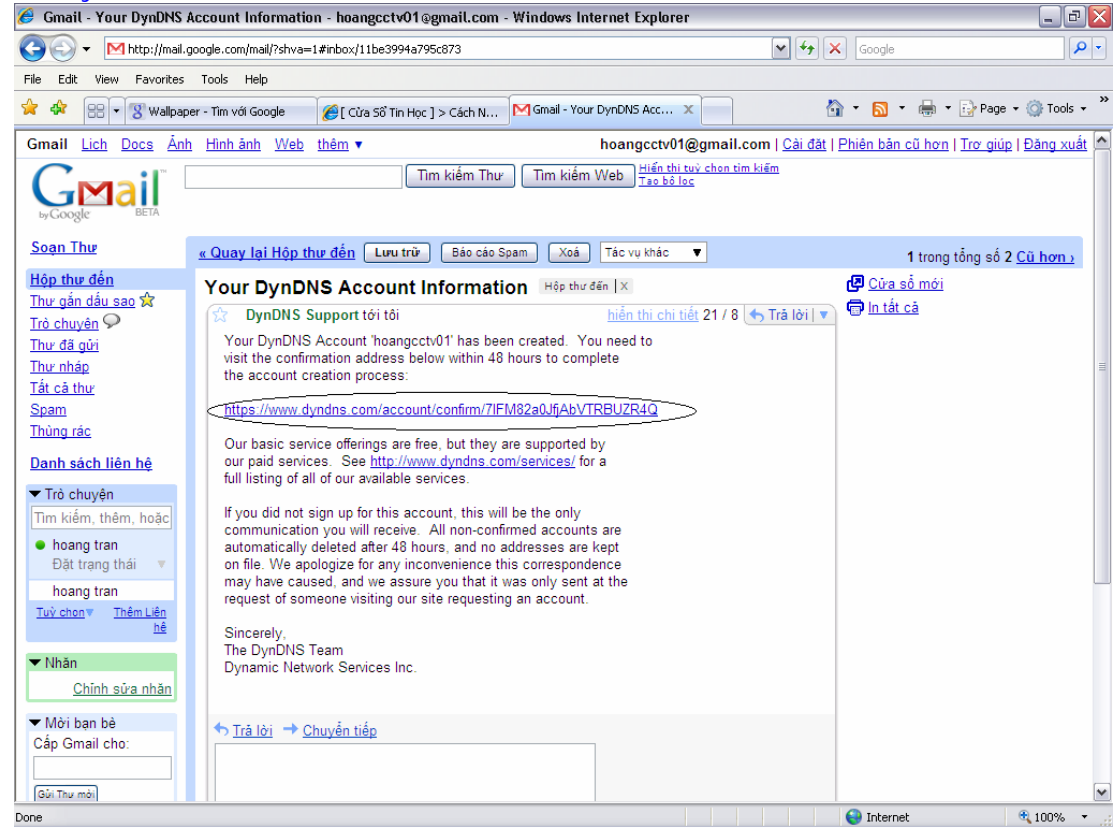

Hình .3

Böökc 4 : Khi kích hoait xong ,NSD quay laii trang web http://www.dyndns.com ñiein user vaøpass ñei Login vano heithoing : H.4

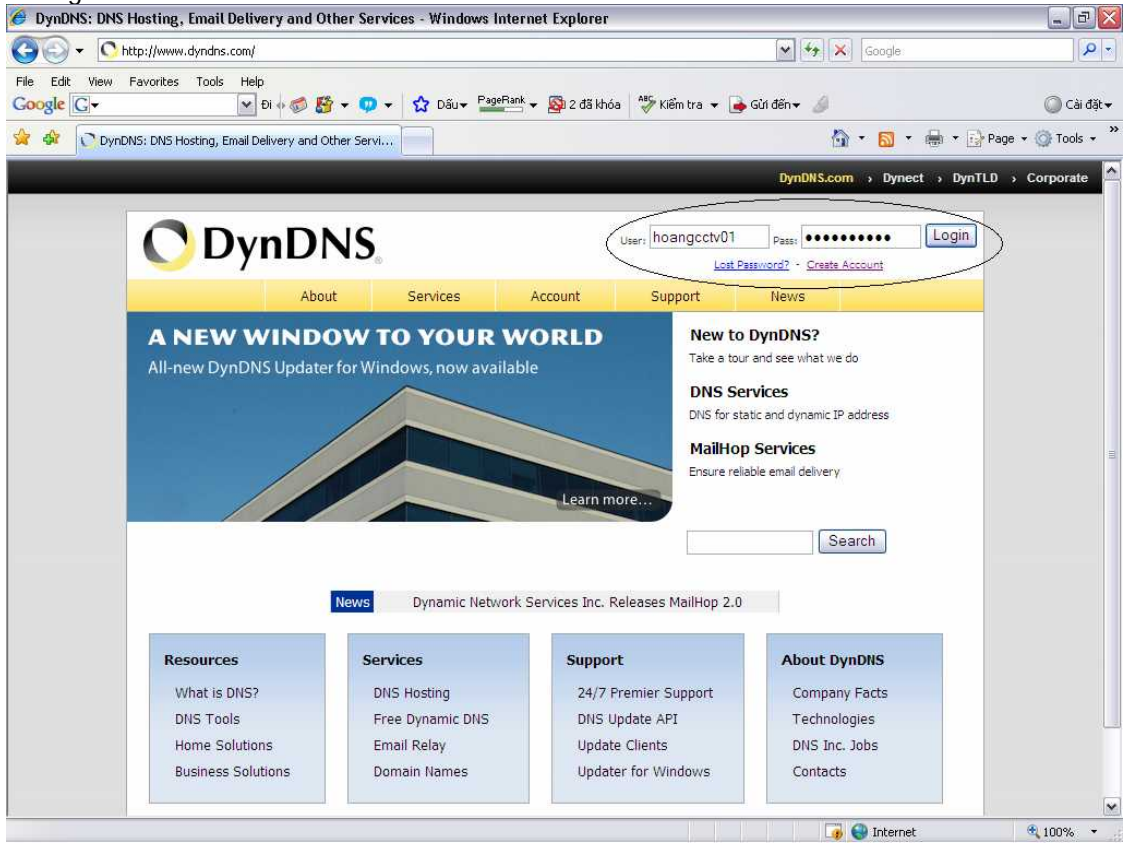

Hình .4

 Add : 189A LyùThöông Kiełt P.7-Q.11 – ÑT : (08).955.22.70 – Fax: (08). 264.30.38
 Trang 3

 KTV : Train Vielt Hoang
 - HP : 0909.999.360
 Email : hoangvaxco@vantech.com.vn

#### www.vantech.com.vn

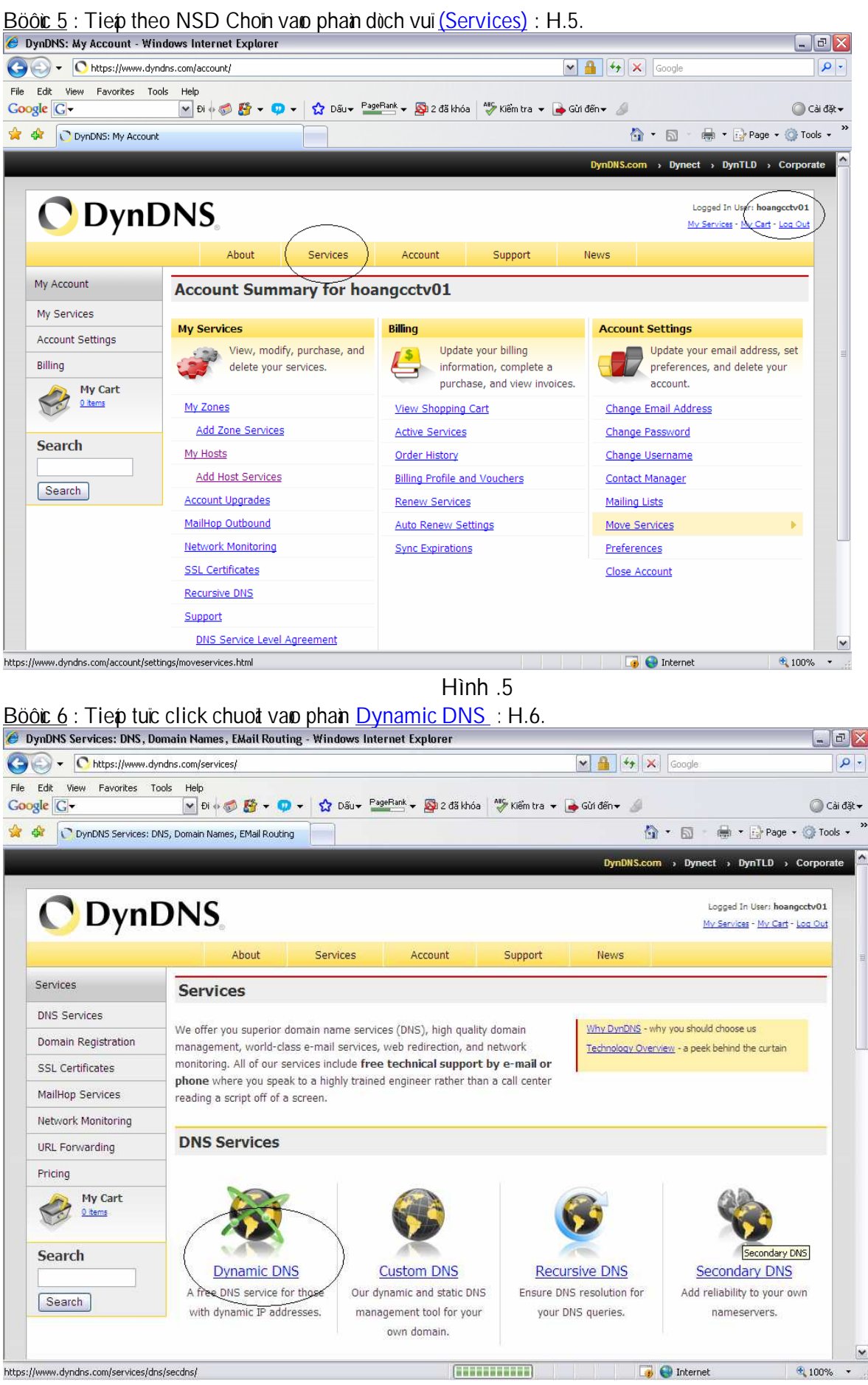

Hình .6

 Add : 189A Ly\u00edTh\u00f6\u00edng Kie\u00edt P.7-Q.11 - \u00edNT : (08).955.22.70 - Fax: (08). 264.30.38
 Trang 4

 KTV : Tra\u00edn Vie\u00edt Hoa\u00edng - HP : 0909.999.360
 Email : hoangvaxco@vantech.com.vn

#### www.vantech.com.vn

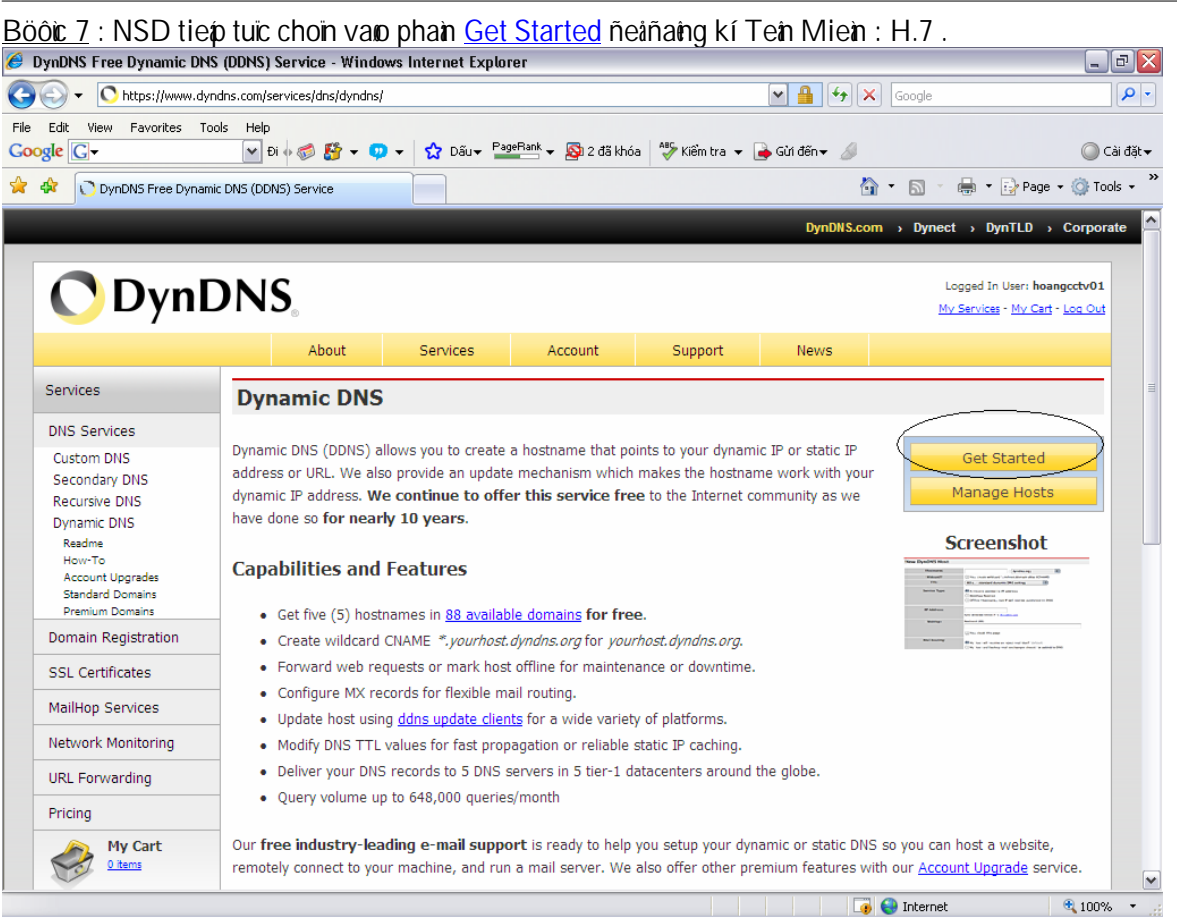

Hình .7

Niein nhöing thoing tin cain thieit laip gioing nhö caic thao taic nhö hình döôi H.8, cuoi cung click chuoit vaio phain <u>Create Host</u> H.8

| gle G <del>-</del>                                                                           | 👻 Đi 🍦 🦪 🥵 🖛 💶 👻 🖞 Dấu 🕶 PageRank 🛩 🧕 2 đã khóa 🛛 🍄 Kiểm tra 👻 🔒 Gừi đến 🕶 🥖                                                                                                    | 🔘 Cài            |
|----------------------------------------------------------------------------------------------|----------------------------------------------------------------------------------------------------|------------------|
| 🔅 🔿 DynDNS Account                                                                           | Host Service Settings 🖄 🔹 🖶 🔹                                                                                                    | 🔂 Page 👻 🍈 Tools |
|                                                                                              |                                                                                                    |                  |
|                                                                                              | About Services Account Support News                                                                                                    |                  |
| My Account                                                                                   | Add New Hostname                                                                                                    | Host Services    |
| My Services                                                                                  |                                                                                                    |                  |
| Account Upgrades<br>SLA<br>Premier Support                                                   | Note: You currently don't have Account Upgrades in your account. You cannot use some of our Host Service features. F<br>buying Account upgrade that make this form full-functional and will add several other features. Learn More | Please consider  |
| Zone Level Services<br>Domain registration and<br>transfer, DNS hosting,<br>MailHop services | Hostname: camera . homeip.net                                                                                                    |                  |
| Host Services<br>Dynamic DNS hosts, WebHop<br>URL Forwarding                                 | Service Type:   Host with IP address  WebHop Redirect                                                                                                    |                  |
| MailHop Outbound                                                                             | O Offline Hostname                                                                                                    |                  |
| Recursive DNS                                                                                | 0                                                                                                    |                  |
| Network Monitoring                                                                           |                                                                                                    |                  |
| SSL Certificates                                                                             | IP Address: 118.68.37.31                                                                                                    |                  |
| Renew Services                                                                               | Use auto detected IP address 118.68.37.31.                                                                                                    |                  |
| Auto Renew Settings<br>Svoc Expirations                                                      | TTL value is 60 seconds. Edit TTL.                                                                                                    |                  |
| Sync Expirations                                                                             |                                                                                                    |                  |
| Account Settings                                                                             |                                                                                                    |                  |
| Billing                                                                                      | Mail Routing: 🗍 Yes, let me configure Email routing.                                                                                                    |                  |
| Alter Courts                                                                                 |                                                                                                    |                  |
| My Cart                                                                                      |                                                                                                    |                  |

Hình.8

 Add : 189A Ly\u00fcTh\u00fc\u00f5ng Kiett P.7-Q.11 - \u00d5T : (08).955.22.70 - Fax: (08). 264.30.38
 Trang 5

 KTV : Train Viett Hoang
 - HP : 0909.999.360
 Email : hoangvaxco@vantech.com.vn

Bööic 8 : Sau khi tat caicaic Bööic thiet laip hoan tat , seicoùthoing baio nhö sau : H.9

| 🗧 DynDNS Account Host                                                                        | Services - Wind                              | lows Interne             | et Explorer    |                        |                         |               |                                                       | _ 2 2                         |
|----------------------------------------------------------------------------------------------|----------------------------------------------|--------------------------|----------------|------------------------|-------------------------|---------------|-------------------------------------------------------|-------------------------------|
| 🔆 🕤 🗸 💽 https://www.dyn                                                                      | dns.com/account/se                           | ervices/hosts/           |                |                        |                         | ¥ 🔒 😽         | Google                                                | <u>۹</u>                      |
| File Edit View Favorites Too<br>Google 💽 –                                                   | ls Help<br>🔽 Đi 🗄 🤝                          | 🗳 + 😳 +                  | 😭 Dấu 🕶 🎴      | geRank 👻 👰 2 đã khó    | a 😽 Kiểm tra 👻 [        | 👍 Gừi đến 👻 💋 |                                                       | ◯ Cài đặt <del>v</del>        |
| 🔶 🛷  DynDNS Account                                                                          | Host Services                                |                          |                |                        |                         | ł             | 👔 🔹 🔝 👻 🖶 🖛 🔂 Pa                                      | age 🕶 🌍 Tools 👻 '             |
|                                                                                              |                                              |                          |                |                        |                         | DynDNS.co     | om > Dynect > DynTLD                                  | Corporate                     |
| 🔿 DynE                                                                                       | DNS.                                         |                          |                |                        |                         |               | Logged In User: I<br><u>My Services</u> - <u>My (</u> | hoangcctv01<br>Cart - Log Out |
|                                                                                              | Ab                                           | out                      | Services       | Account                | Support                 | News          |                                                       |                               |
| My Account                                                                                   | Host Sei                                     | rvices                   |                |                        |                         | Ado           | l New Hostname - <u>Host Up</u>                       | date Logs                     |
| My Services                                                                                  |                                              |                          |                |                        | hard to be the second   |               |                                                       |                               |
| Account Upgrades                                                                             |                                              |                          |                | Hostname <u>camera</u> | <u>.homeip.net</u> crea | ted.          |                                                       | =                             |
| SLA<br>Bromier Support                                                                       |                                              | <u>Hostname</u>          |                | Service                | <u>Details</u>          |               | Last Updated                                          |                               |
| Zone Level Services<br>Domain registration and<br>transfer, DNS hosting,<br>MailHop services | camera .hom                                  | eip.net                  | <u>&gt;</u> н  | lost (118.68           | .37.31                  | Au            | g. 21, 2008 11:43 PM                                  |                               |
| Host Services<br>Dynamic DNS hosts, WebHop<br>URL Forwarding                                 | <u>» Bulk Update</u><br><u>» Host Update</u> | e IP Address ;<br>e Logs | And Service Ty | <u>pe</u>              |                         |               |                                                       |                               |
| MailHop Outbound                                                                             |                                              |                          |                |                        |                         |               |                                                       |                               |
| Network Monitoring                                                                           |                                              |                          |                |                        |                         |               |                                                       |                               |
| SSL Certificates                                                                             |                                              |                          |                |                        |                         |               |                                                       |                               |
| Renew Services                                                                               |                                              |                          |                |                        |                         |               |                                                       |                               |
| Auto Renew Settings                                                                          |                                              |                          |                |                        |                         |               |                                                       |                               |
| Sync Expirations                                                                             |                                              |                          |                |                        |                         |               |                                                       |                               |
| Account Settings                                                                             |                                              |                          |                |                        |                         |               |                                                       |                               |
| Billing                                                                                      |                                              |                          |                |                        |                         |               |                                                       |                               |
|                                                                                              | 4                                            |                          |                |                        |                         |               | 🛯 🚱 Internet                                          | 100% -                        |

Hình .9

> Löu yùmoa Acccount NSD cha ñööic ñaing kí 5 tein miein trein trang http://www.dyndns.com

# QUAÌTRÌNH ÑAÌNG KÍ TEÌN MIEÌN TREÌN TRANG http://www.dyndns.com ÑAĨHOAIN TAÍT

## II. HÖÔÌNG DAĨN THIEÍT LAÌP TREÎN MODEM ADSL : Vigor 2700 Series: Ngöôi sõiduing (NSD) thao taic theo caic höôing dain nhö sau :

Böôic 1 : Caíu hình phain Dynamic DNS

Coing ty Coiphain Thöông mail Vain Xuain

MôùInternetExplorer\_truy caip vano ñùa cha: Default Gateway: http://192.168.1.1 : H.1

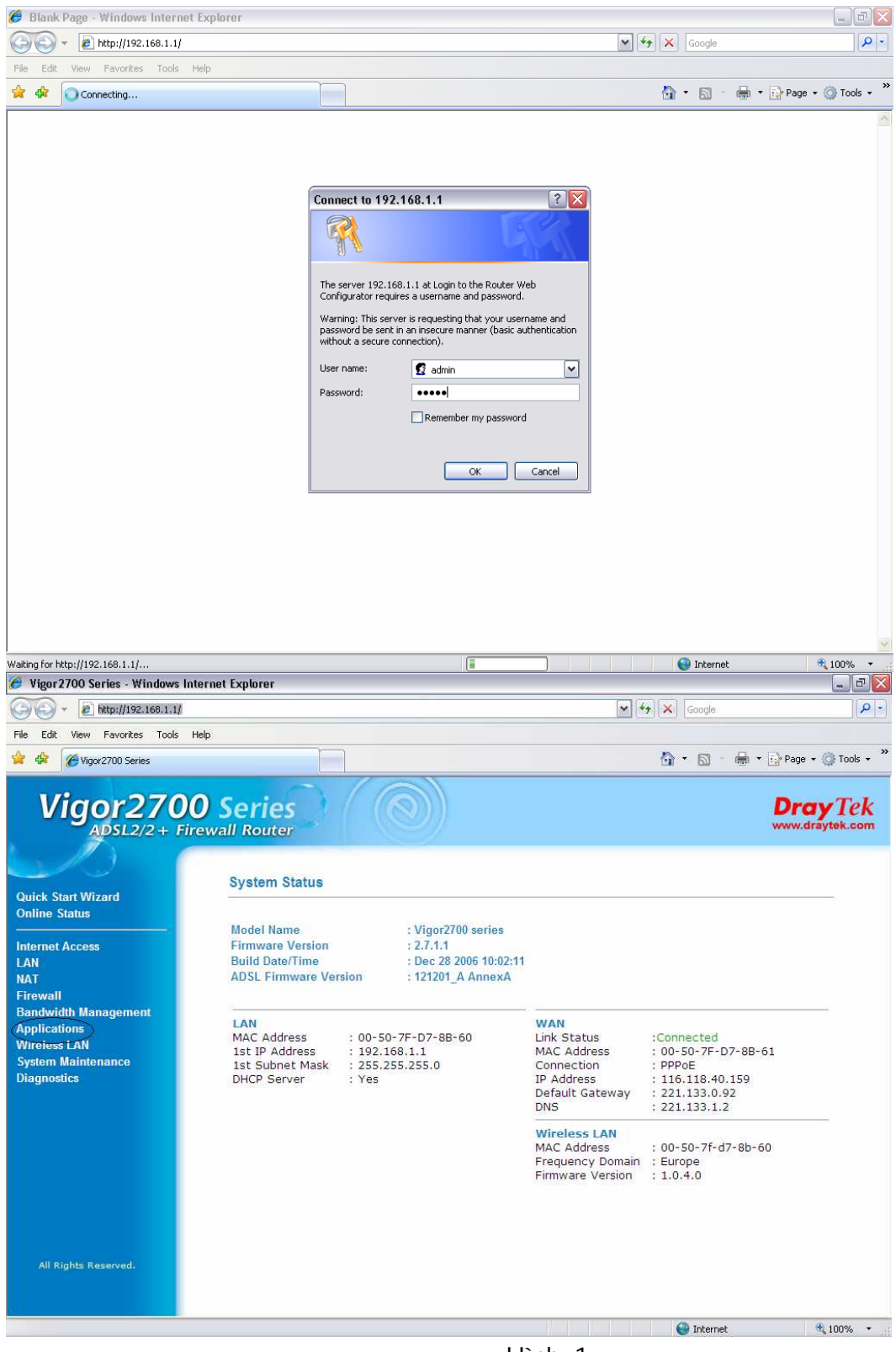

Hình .1

Ngay sau khi bain ket noi vano router bain seiquan sat thaiy main hình nhö trein ,Click chuot vano phain <u>Applications</u>

#### www.vantech.com.vn

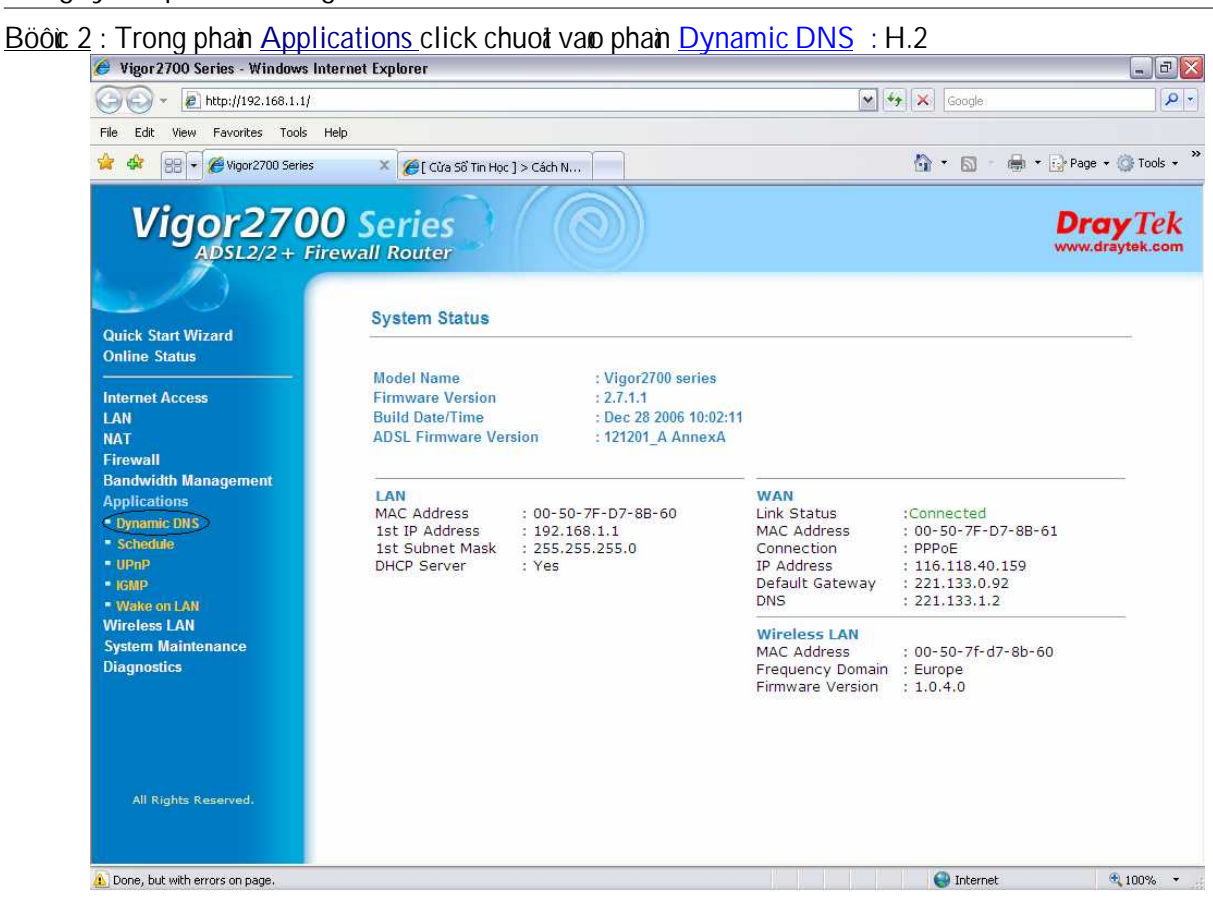

Hình .2

Böör 3 : Ñiein nhöng thoing soliñaithieit laip trong QuaitTrinh I outrein, NSD Click chuoit van OK H.3

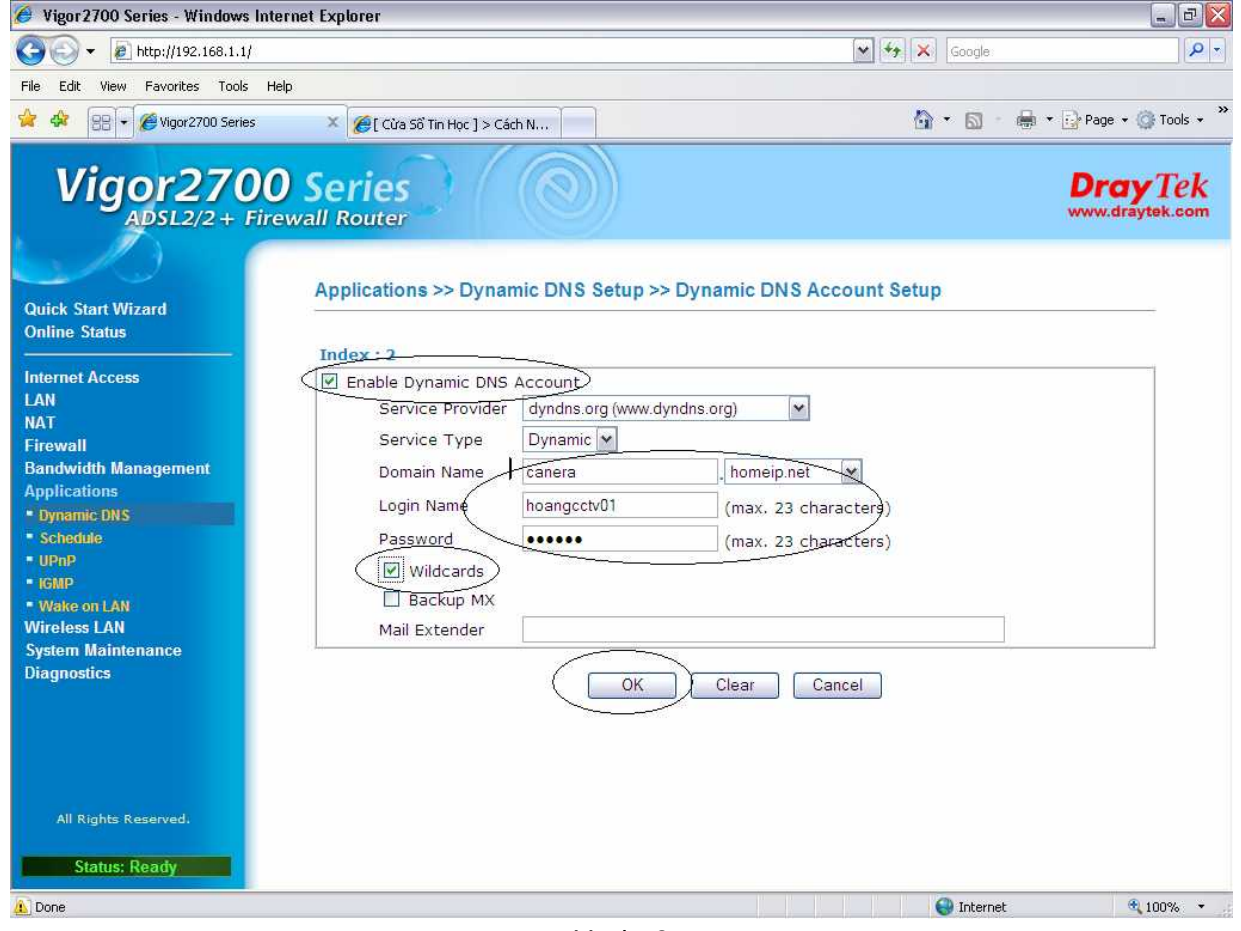

Hình .3

 Add : 189A LyùThöông Kieit P.7-Q.11 – ÑT : (08).955.22.70 – Fax: (08). 264.30.38
 Trang 8

 KTV : Train Vieit Hoang
 - HP : 0909.999.360
 Email : hoangvaxco@vantech.com.vn

Böôic 4 :Sau khi ñaithiet laip xong phain Dynamic DNS, NSD tieip tuic click chuot vano Force Update vasclick chuoat vano OK ñeáhoan tat quaitrinh thiet laip: H.4

| 🥖 Vigor2700 Series - Windows Int                                  | ternet Explorer                                            |                   |                      | _ 7                          |
|-------------------------------------------------------------------|------------------------------------------------------------|-------------------|----------------------|------------------------------|
|                                                                   |                                                            |                   | Google               | P -                          |
| File Edit View Favorites Tools H                                  | telp                                                       |                   |                      |                              |
| 😭 🏘 🔠 🖲 🖉 Vigor2700 Series                                        | 🗶 🏉 [ Cửa Số Tin Học ] > Cách N                            |                   | 🏠 🔹 📓 👘 🖶 Page       | e 🔹 🎯 Tools 🔹 🎽              |
| Vigor270(<br>ADSL2/2 + Fir                                        | O Series<br>ewall Router<br>Applications >> Dynamic DNS Se | etup              | Dr                   | <b>ay</b> Tek<br>draytek.com |
| Quick Start Wizard<br>Online Status                               | Dynamic DNS Setup                                          |                   |                      |                              |
| Internet Access<br>LAN<br>NAT                                     | Enable Dynamic DNS Setup                                   |                   | View Log Force Updat |                              |
| Firewall<br>Bandwidth Management                                  | Index                                                      | Domain Name       | Active               |                              |
| Applications                                                      | 1.                                                         | vaxco.homeip.net  | v                    |                              |
| Dynamic DNS                                                       | <u>2.</u>                                                  | canera.homeip.net | v                    |                              |
| Schedule                                                          | <u>3.</u>                                                  |                   | ×                    |                              |
| - UPDP                                                            |                                                            |                   |                      |                              |
| Wikke on LAN<br>Wireless LAN<br>System Maintenance<br>Diagnostics | $\langle$                                                  | OK Clear All      |                      |                              |
| All Rights Reserved.<br>Status: Ready                             |                                                            |                   |                      |                              |
| Done                                                              |                                                            |                   | Internet             | 💐 100% 🔻                     |
|                                                                   | Цл                                                         | nh /              |                      |                              |

Hinh .4

#### \*\*\*\*\*

# QUAÌTRÌNH THIEAT LAIP PHAIN Dynamic DNS ÑAÕHOAIN TAAT

Böôic 5 : Caíu hình phain NAT Port trein MODEM ADSL : Vigor 2700 Series

- Ñeåcaíu hình NAT Port cho Modem nay maiy tính cuia ngöôi söiduing cain coù IP tính.
- NSD cung thöc hien caic böôic gioing nhö phain thient laip Dynamic DNS.
- NSD truy caip vano ñia cha: Default Gateway: http://192.168.1.1 click chuoat vano phain NAT

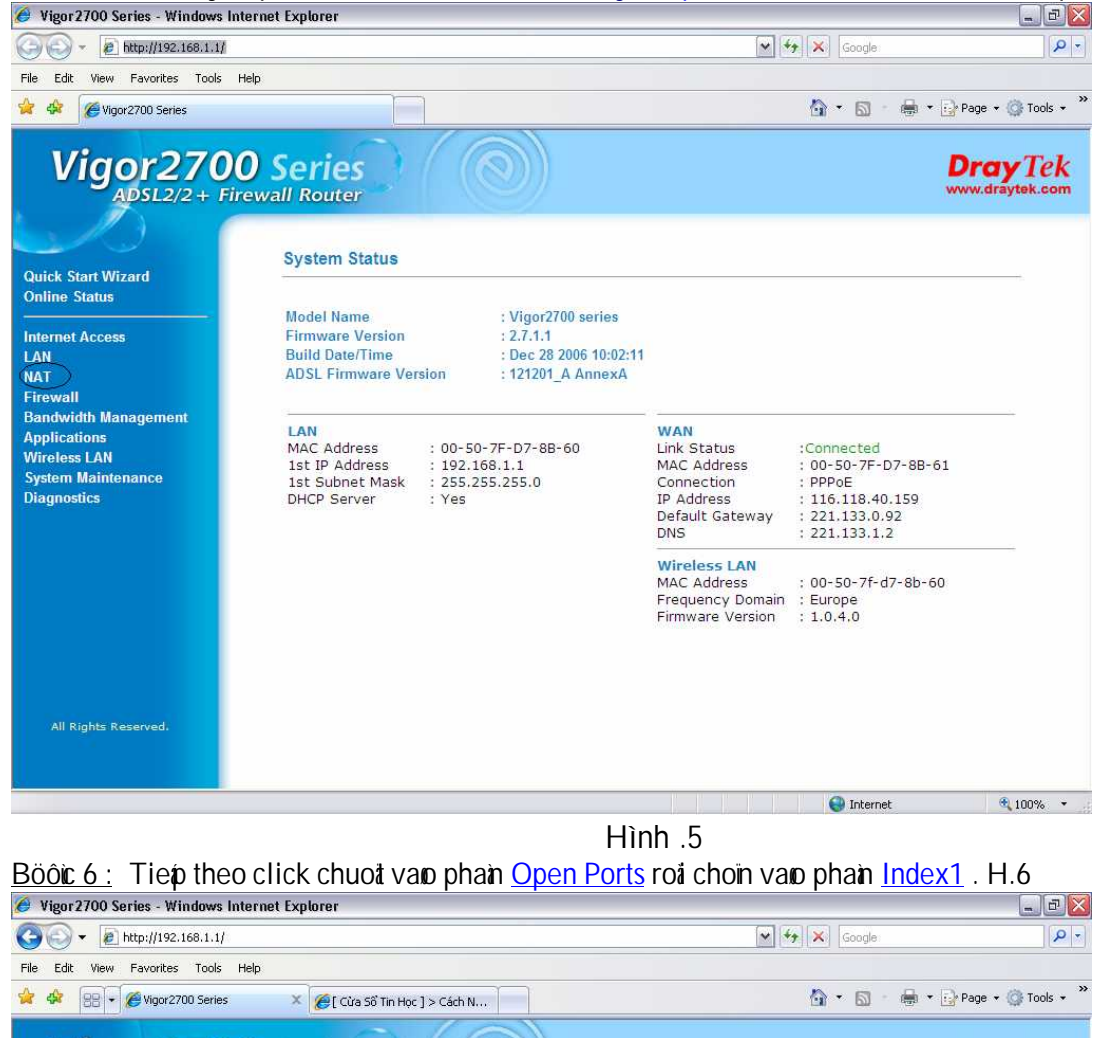

| ADSL2/2 + Fi                        | rewall Router   |            |                  | www.draytek.com |
|-------------------------------------|-----------------|------------|------------------|-----------------|
| Quick Start Wizard<br>Online Status | NAT >> Open Po  | orts Setup |                  | ,               |
| Internet Access                     | Open Ports Setu | p          |                  |                 |
| LAN                                 | Index           | Comment    | Local IP Address | Status          |
| TAT                                 | 1               |            | 1                | V               |
| Port Redirection                    | 2.              |            |                  | x               |
| DMZ Host                            | 3.              |            |                  | x               |
| Open Ports                          | 4.              |            |                  | x               |
| Well-Known Ports List               | <u>5.</u>       |            |                  | x               |
| irewall                             | 6.              |            |                  | x               |
| andwidth Management                 | <u>L</u> .      |            |                  | x               |
| pplications                         | <u>8.</u>       |            |                  | x               |
| Vireless LAN                        | 9.              |            |                  | x               |
| )iagnostice                         | 10.             |            |                  | x               |
|                                     |                 | C          | ilear All        |                 |
| All Rights Reserved.                |                 |            |                  |                 |
| Status: Ready                       |                 |            |                  |                 |

Hình .6

 Add : 189A LyiThöông Kiet P.7-Q.11 – ÑT : (08).955.22.70 – Fax: (08). 264.30.38
 Trang 10

 KTV : Train Viet Hoang
 - HP : 0909.999.360
 Email : hoangvaxco@vantech.com.vn

Böôic 7: MôiPorts trein Modem H.7

| 🥖 Vigor 2700 Series - Windows Inter                                                                      | net Explorer                     |                               |                      |                                  |                            | _ 7                      |
|----------------------------------------------------------------------------------------------------|----------------------------------|-------------------------------|----------------------|----------------------------------|----------------------------|--------------------------|
| 🔆 💽 👻 http://192.168.1.1/                                                                                |                                  |                               | Google               |                                  |                            |                          |
| File Edit View Favorites Tools Help                                                                      |                                  |                               |                      |                                  |                            |                          |
| 🚖 🕸 😸 🕶 🏈 Vigor2700 Series                                                                               | 🗴 🌈 [ Cửa Số Tin Học ]           | > Cách N                      |                      |                                  | 🕼 • 🗟 · 🛊                  | 🛊 🔹 🔂 Page 🔹 🎯 Tools 🔹   |
| Vigor2700<br>ADSL2/2 + Firev                                                                             | Series                           | $(\bigcirc)$                  | )                    |                                  |                            | Dray Tek                 |
| Quick Start Wizard<br>Online Status                                                                      | Index No. 1                      | s Setup >> Edit               | Open Ports S         | etup                             |                            |                          |
| Internet Access<br>LAN<br>NAT<br>Port Redirection                                                        | Enable Open Port                 | s)<br>omment<br>ocal Computer | PC_Base              | Choose F                         | C                          |                          |
| DMZ Host     Open Ports     Well-Known Ports List     Firewall     Bandwidth Management     Applications | Protocol<br>1. TCP W<br>2. TCP W | Start Port<br>80<br>5050      | End Port<br>80       | Protocol<br>6. TCP w<br>7. TCP w | Start Port<br>5040<br>7050 | End Port<br>5040<br>7050 |
| Wireless LAN<br>System Maintenance<br>Diagnostics                                                        | 3. TCP ♥<br>4. TCP ♥<br>5. TCP ♥ | 5051<br>5052<br>6789          | 5051<br>5052<br>6789 | 8 ¥<br>9 ¥<br>10 ¥               | 0                          | 0                        |
|                                                                                                    |                                  | $\subset$                     | ок сі                | ear Cancel                       |                            |                          |
| All Rights Reserved. Status: Ready                                                                       |                                  |                               |                      |                                  | 🚇 Internet                 | € 100% ×                 |

Hình .7

- 1. Ñainh datu vano vung choin ñeåkích hoait (Enable Open Ports)
- 2. Ñait tein bait kì trong phain (Comment)
- 3. Ñieàn thoàng soá IP cuáa Maiy tính hoaic Ñaiu ghi hình vano phain (Local Computer)

4. Ñieìn caic thoảng soá Ports coùtrong phản meàm cuá thiệt bù Card hoặc Ñaù ghi gioáng nhö ôù hình trein H.7. (Löu yù: Caic thoảng soá Ports trein moá thiệt bù Card hoặc Ñaù ghi hình coùtheák haic nhau)
5. Cuoá cung click vao OK ñeáhoan tat quaù trình thiệt laip.

### www.vantech.com.vn

| 🥖 Vigor 2700 Series - Windows In    | nternet Explorer     |              |                  | - 7×                     |
|-------------------------------------|----------------------|--------------|------------------|--------------------------|
| 🔆 🔁 🗸 🖉 http://192.168.1.1/         |                      |              | 💽 😽 🗙 Google     |                          |
| File Edit View Favorites Tools      | Help                 |              |                  |                          |
| 🚖 🎄 🔠 🕶 🌽 Vigor2700 Series          | 🗶 🌈 [ Cửa Số Tin Học | ] > Cách N   | 🙆 • 🗟 • 🕯        | 🖡 🔹 🔂 Page 🔹 🎯 Tools 👻 🎽 |
| Vigor270                            | O Series             | $(\bigcirc)$ |                  | Dray Tek                 |
| Quick Start Wizard<br>Online Status | NAT >> Open Po       | rts Setup    |                  |                          |
| Internet Access                     | Open Ports Setup     | 6            |                  |                          |
| LAN                                 | Index                | Comment      | Local IP Address | Status                   |
| NAT                                 | <u>_1.</u>           | PC_Base      | 192.168.1.40     | v 🔿                      |
| Port Redirection                    | <u>7.</u>            | ······       |                  | X                        |
| <ul> <li>DMZ Host</li> </ul>        | <u>3.</u>            |              |                  | x                        |
| Open Ports                          | <u>4.</u>            |              |                  | ×                        |
| Well-Known Ports List               | <u>5.</u>            |              |                  | x                        |
| Firewall                            | <u>6.</u>            |              |                  | x                        |
| Bandwidth Management                | <u>L</u> .           |              |                  | х                        |
| Applications                        | <u>8.</u>            |              |                  | x                        |
| Wireless LAN                        | 9.                   |              |                  | x                        |
| System Maintenance                  | <u>10.</u>           |              |                  | x                        |
| Diagnosuca                          |                      | C            | lear All         |                          |
|                                     |                      |              |                  |                          |
| All Rights Reserved.                |                      |              |                  |                          |
|                                     |                      |              |                  |                          |
| Status: Ready                       |                      |              |                  |                          |
| 🚯 Done, but with errors on page.    |                      |              | 🕥 Internet       | 🔍 100% 🔫                 |

Hình .8

Böôic 8 : Sau khi NSD Cai ñait hoan tat va@nuing caic böôic ,seicoùthoing baio nhö trein H.8

#### 

## QUAÌTRÌNH THIEÍT LAIP PHAIN NAT Ports ÑAĨHOAIN TAÍT

## Löu yìnen ngöôn söiduing:

- Döia trein thao taic thöic teá, Coing Ty ñöa ñeán cho khaich hang : Höôing dain cai ñait thieit bù Video Capture Card vaiiÑaiu ghi hình kyöthuait soiQua Internet .Hy voing phain HDSD seö giuip quyùkhaich trong quaitrình cai ñait vaiithieit laip.
- 2. Neú coìvaín ñeàhay thaic maic trong quaitrình thiet laip, vui loing xin liein heivôi Coing ty chuing toi.
- 3. Coing ty chuing toil mong ñööic sö gluip ñôicuia quyùkhaich ñeilñööic hoan thiein hôn.

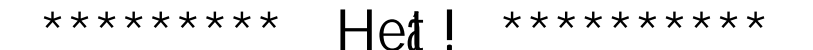